# SRU 5170/87

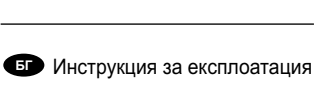

Бързо и лесно настройване www.philips.com/urc

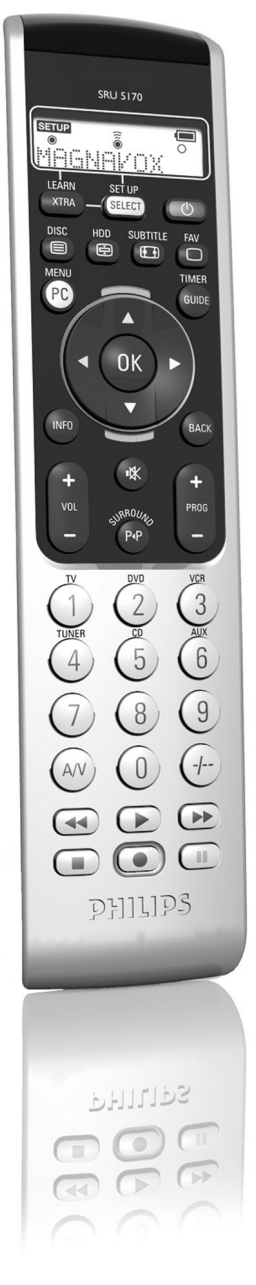

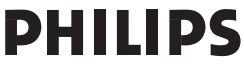

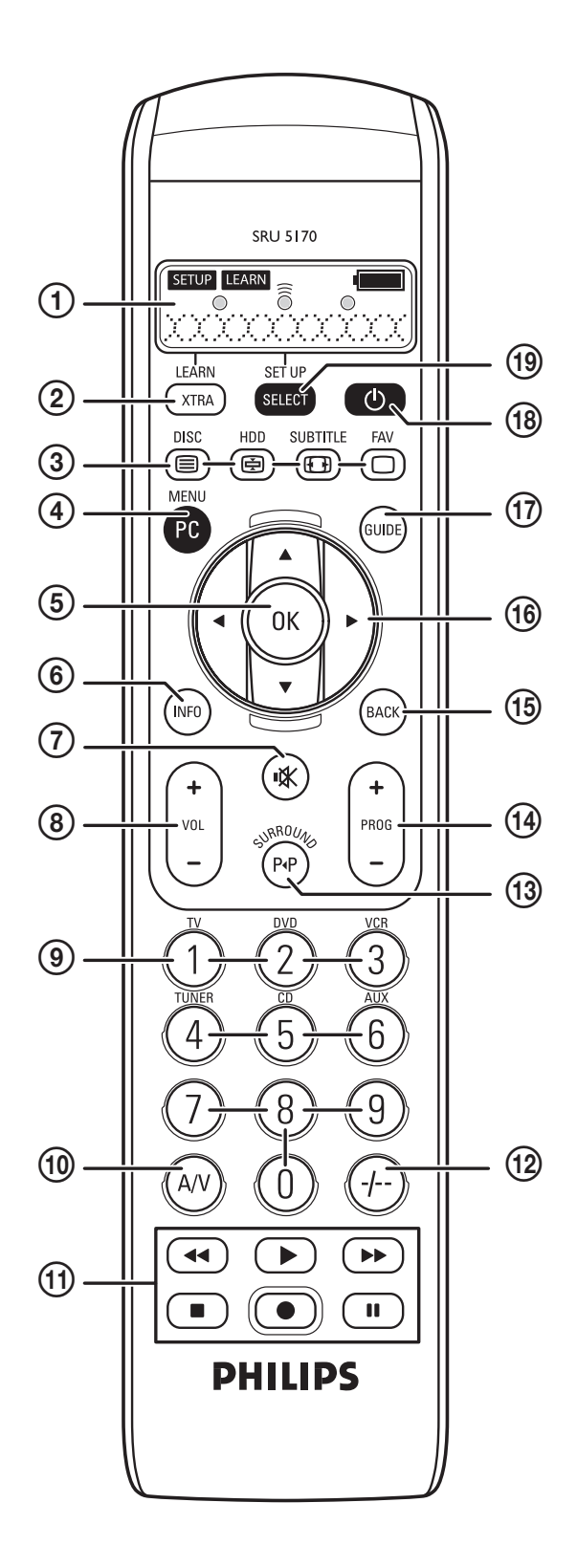

## Съдържание

| 1. Въведение                                               |
|------------------------------------------------------------|
| 2. Настройване на дистанционото                            |
| 3. Употреба на дистанционото                               |
| Бутони и функции                                           |
| Допълнителни функции                                       |
| 4. Допълнителни възможности8 - 10                          |
| Добавяне на допълнителни функции8                          |
| Изтриване на устройства8 - 9                               |
| Научаване на функциите на бутоните9                        |
| Включване/изключване на фоновата светлина                  |
| Възстановяване на оригиналните функции на дистанционото 10 |
| 5. Подмяна на батериите 11                                 |
| <b>6. Поддръжка.</b>                                       |
| Възможни проблеми                                          |
| Имате нужда от помощ? 12                                   |
| Информация за потребителя13                                |

# 1. Въведение

Поздравления за закупуването на универсалното дистанционо Philips SRU 5170. SRU 5170 може да работи с до 7 различни устройства. По време на настройването можете да определите, които устройства да бъдат управлявани (погледнете таблицата по-долу). Можете да откриете информация как да подготвите SRU 5170 за употреба в раздел 2 'Настройване на дистанционото'.

# 2. Настройване на дистанционото

Дистанционото може да бъде настроено да работи с 7 от следните устройства:

| Устройство                                 | Индикация на дисплея |
|--------------------------------------------|----------------------|
| Телевизор                                  | ΤV                   |
| Втори телевизор                            | TV 2                 |
| Видео                                      | VER                  |
| Второ видео                                | VER2                 |
| Личен видео рекордер                       | PVR                  |
| Телевизор-видео                            | TV-VER               |
| Телевизор-DVD                              | דוי – דוי ד          |
| DVD-видео                                  | שניש-נכ <i>ר</i>     |
| Усилвател                                  | RMPLIFIER            |
| Система за домашно кино                    | HTS                  |
| Аудио система                              | RU]IO-SE             |
| Тунер                                      | TUNER                |
| Цифров приемник                            | IMR                  |
| Set Top Box                                | STB                  |
| Сателитен приемник                         | Sat                  |
| Цифрово видео излъчващо наземно устройство | ]] V ]] - T          |
| Кабелен декодер                            | CABLE                |
| СD плеър                                   |                      |
| Мини диск плеър                            | MD                   |
| DVD плеър                                  | ם יום                |
| DVD рекордер                               | שע שR                |
| Игрова конзола                             | GRME                 |
| DVD рекордер с твърд диск                  | ער-אם)               |
| Мултимедиен комоютър                       | РС                   |

# Бележки:

- Батериите са вътре в дистанционото.
- Ако искате да настроите дистанционото да разботи с вашия телевизор, можете да пропуснете стъпка 3.
- Ако устройството ви е Philips, можете да пропуснете стъпка 5.
- Можете да излезете от режима за настройване по всяко време като задържите SETUP за три секунди.
- Веднъж след като го инсталирате, устройството не може да се изтрие от списъка. Само името на марката може да се променя (например ако искате да работите с устройство от друга марка). За да изтриете устройство трябва да изтриете цялата памет. За да направите това, погледнете 'Възстановяване на оригиналните функции на дистанционото', точка 4. 'Допълнителни възможности'.
- Включете устройството, което искате да настроите да се контролира от дистанционото. Ако устройството е DVD-плеър/рекордер или видео рекордер, поставете диск или касета и пуснете възпроизвеждането.
- Махнете защитната лента от отделението за батериите, за да включите батериите.
- Ако лентата не се маха лесно, отворете отделението, за да имате по-добър достъп до лентата.
- Дистанционото незабавно ще влезе в режим за настройване:
  - на дисплея се появява 'SETUP', '● ○' и 'T';
  - фоновата светлина се включва;
  - бутоните, които могат да се използват започват да мигат.
- Сега дистанционото е готово за настройване за работа с вашия телевизор.
- Използвайте ▼ за да изберете устройството, което искате да настроите да се управлява от дистанционото (погледнете таблицата на предната страница).
- 4. Потвърдете с ОК.
- На дисплея се показва '● ○' и 'PHIL IP5?'.
   Бутоните, които могат да се използват започват да мигат.
- Използвайте▼ и ▲, за да изберете марката на вашето устройство.
- Ако марката я няма в списъка, можете да изберете друга марка.
- 6. Потвърдете с ОК.
- 7. Задръжте у натиснато докато устройството отговори.
- На дисплея се появява ' 🖲 🖲 🔵 '.
- 8. Насочете дистанционото към устройството.
- Дистанционото започва да излъчва всички 'изключващи (стендбай)' кодове, един по един. При всеки изпратен код, на дисплея се показва: 'TEST 01, 02, 03', т.н.

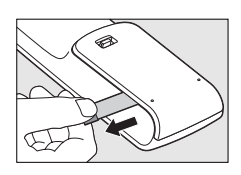

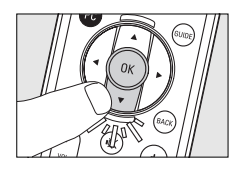

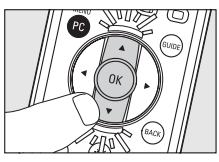

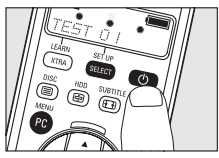

- 9. Когато устройството отговори, незабавно пуснете у.
- Дистанционото е открило код, който работи с това устройство. Появява се 'SETUP ОК' на дисплея.
- Ако устройството не отговори и се появи 'LIST ENI', значи не е намерен код за устройството. За да можете да управлявате устройството с дистанционото, трябва да научи оригиналните функции на дистанционото бутон по бутон. За да направите това, погледнете 'Научаване на функциите на бутоните' под 4. 'Допълнителни възможности'.
- 10. Проверете дали можете да управлявате функциите на всички устройства с дистанционото.
- Ако можете, дистанционото е готово да управлява устройството. Фоновата светлина се изключва.
- Ако не можете, продължете със стъпка 11.
- Ако искате да настроите дистанционото да управлява други устройства, продължете със стъпка 11.
- **11.** Задръжте SELECT натиснат за три секунди:
- - на дисплея се появява ' SETUP', '● ○' и 'T<sup>µ</sup>?'.
- фоновата светлина се включва.
- бутоните, които могат да се използват мигат.
- Дистанционото е в режим за настройване.
- 12. Продължете настройването от стъпка 3.

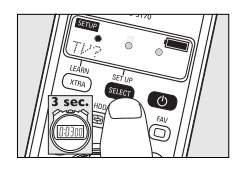

Ако след няколко опита, устройството все още не отговаря или отговаря неправилно на командите на бутоните, значи дистанционото не може да открие код за устройството. За да управлявате устройството с дистанционото, то трябва да научи оригиналните функции на дистанционото бутон по бутон. За да направите това, погледнете 'Научаване на функциите на бутоните' под 4. 'Допълнителни възможности'.

# 3. Употреба на дистанционото

#### Бутони и функции

Картинката на страница 3 предлага преглед на всички бутони и техните функции.

1 **Дисплей**  информационен екран. Показва настоящото състояниена дистанционото.

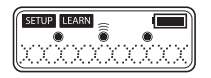

**SETUP**: дистанционото е в режим за настройка или за допълнителни функции.

- LEARN : дистанционото е в обучителен режим.
- състояние на батерията. Мига, когато батерията е почти изтощена.
- • светва в следните режими: настройка, обучение и допълнителни функции.
- 🖀 : светва, когаъо дистанционото изпраща сигнал.
- 🖀 : светва когато дистанционото приема сигнал в обучителен режим или режим за допълнителни функции.

TV: за избор на устройство.

PHILIPS : за избор на марка.

- ..... превключва дистанционото в обучителен режим. 2 LEARN ....
  - **XTRA** ..... включва фоновата светлина (ако има).
    - показва допълнителните функции за избраното устройство.

| 3            | ⊜ / DISC                                | - TV режим: включва/изключва телетекста.                        |
|--------------|-----------------------------------------|-----------------------------------------------------------------|
|              |                                         | - DVD режим: показва менюто на диска.                           |
|              |                                         | IV режим: задържане на текста.                                  |
|              |                                         | - DVD-к режим: показва менюто на твърдия диск.                  |
|              | U / SUBTITLE                            | - ту режим: пуска широкоекранен режим.                          |
|              |                                         |                                                                 |
|              |                                         | - ту режим: изключва текста.                                    |
|              | PC                                      | - ЭАТ режим. показва списых с любими канали.                    |
| •            |                                         | включва и изключва мултимедиен компютер.                        |
| ഭ            |                                         | потвържление на избор.                                          |
| 6            |                                         | показва информацията за канапа на екрана.                       |
| 6            | n V · · · · · · · · · · · · · · · · · · | изключва звука на телевизора.                                   |
| (8)<br>(8)   | - VOI +                                 | нагласяне на силата на звука на телевизора.                     |
| (9)<br>(9)   | Digit keys                              | - IV режим: директен избор на канали и други функции.           |
| 0            |                                         | CD ALIX)                                                        |
|              |                                         |                                                                 |
| 10           | AV                                      | превключва между външните входове на оборудването.              |
| 1            | <b>44</b>                               | TV режим: червен бутон за телетекста *.                         |
|              |                                         | - VCR/DVD режим: превъртане назад.                              |
|              | ▶                                       | TV режим: пуска индекса.                                        |
|              |                                         | - VCR/DVD режим: възпроизвеждане.                               |
|              | ▶                                       | ·- TV режим: син бутон на телетекста*.                          |
|              | _                                       | - VCR/DVD режим: превъртане напред.                             |
|              | ••••••••••••••••••••••••••••••••••••••• | ·- TV режим: зелен бутон на телетекста*.                        |
|              | •                                       | - VCR/DVD режим: спиране на възпроизвеждането.                  |
|              | ••••••••••••••••••••••••••••••••••••••• | VCR/DVD режим: запис.                                           |
|              | ••••••••••••••••••••••••••••••••••••••• | <ul> <li>- TV режим: жълт бутон на телетекста*.</li> </ul>      |
| (1)          | 1                                       | - VCR/DVD режим: спиране в пауза.                               |
| (12)<br>(13) | -/                                      | избор между едно- и дву-цифрени канали.                         |
| 9            | SURROUND                                | - избор на предишните програма/канал.                           |
| (14)         | - PROG +                                | - избор на сърраунд режим.                                      |
| (15)         | BACK                                    | • изоор на предишния или следващия канал.                       |
| (16)         | Cursor kevs                             | връщане с едно ниво назад в менюто или за изключване на менюто. |
| Ē            | GUIDE                                   | "STB режим: пуска епектрония програмен помошник.                |
| 18           | (Standby).                              | включва или изключва TV, DVD, VCR, AMP, CD или STB.             |
| <u>(19</u>   | SETUP                                   | – превключва дистанционото в режим за настройване.              |
| -            | SELECT                                  | – включва фоновата светлина (ако има).                          |

- за избор на устройствата. Само устройства за който дистанционото е настроено могат да се изборат.

\* Бележка: Ако искате да използвате цветните бутони като бутони за избор в DVDR-HDD режим, трябва да обучите функциите за избор на цветните бутони, бутона за допълнителни функции XTRA.

За да направите това, погледнете 'Добавяне на допълнителни функции' под 4. 'Допълнителни възможнисти'.

# Допълниителни функции

За всяко устройство, за което дистанционото е настроено, могат да се добавят допълнителни функции. За да направите това погледнете 'Добавяне на допълнителни функции'.

За преглед на допълнителните функции за различните устройства, погледнете списъка 'Допълнителни функции' отзад на книжката.

# 4. Допълнителни възможности

# Добавяне на допълнителни функции

Бележка: Могат да се добавят функции, които ги има само на оригиналното дистанционо на устройството.

- 1 Задръжте XTRA натиснат за 3 секунди:
  - фоновата светлина (ако<u>има)</u> се включва.
  - на дисплея се появява 'SETUP' и ' C .
  - бутоните, които могат да се използват мигат.
- 2 Използвайте 3 и 4 за да изберете допълнителната функция, която искате да добавите или смените. Потвърдете с ОК.
- На дисплея се появява 'LEARN', ' SETUP ' и ' ● ' заедно с 'LERRNING'.
- 3 Поставете и двете дистанциони на плоска повърхност (например масичка за кафе) и ги насочете едно към друго на разстовние от около 5 – 10 см.
- 4 Натиснете бутона с функцията на оригиналното дистанционо (например бутона AMBILIGHT на дистанционото на телевизора) или натиснете ◄ ако искате да се върнете къ стъпка 2.
- На дисплея се появявæ ● 'заедно с например 'T' ЯМВІL IGHT LEARN 0K'.

Допълнителната функция е добавена успешно.

 Ако на дисплея се появи 'ERRDR' или 'MEM FULL', започнете отново от стъпка 1.

Погледнете също 'Възможни проблеми' под 6 'Поддръжка'.

## Включване/употреба на допълнителна функция

- 1 Използвайте SELECT за да изберете желаното устройство. Например Л/ Л.
- Потвърдете с ОК.
- 2 Натиснете XTRA.
- Последната избрана функция за устройството се появява на дисплея. Например JV J-SHDWVIEW. Бутоните, които могат да се използват мигат.
- 3 Използвайте ▲ и ▼ за да избете функцията, която искате да активирате. Например IJ' IJ- Z□□M. Натиснете ОК за да активирате функцията.

4 Натиснете XTRA отново, за да се върнете към нормален режим.

# Изтриване на устройства

Пример за телевизор:

- 1 Задръжте SETUP за 3 секунди:
- фоновата светлина (ако има) се включва.
- '<mark>SETUP</mark>', ') ○'и'*``l'?*'
- бутоните, които могат да се използват мигат.

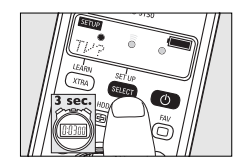

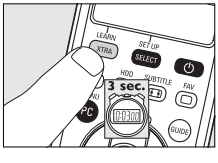

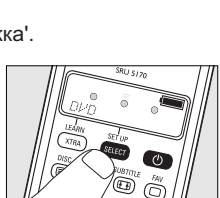

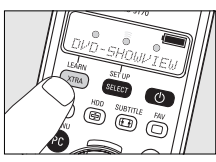

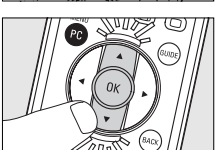

- 3 Натиснете ОК за да изтриете режим за телевизор.
- На дисплея се появява 'DEVICE DELETED'.
- Режима за телевизор е изтрит.

# Научаване на функциите на бутоните

Ако сте пропуснали да добавите определена функция от оригиналното дистанционото на SRU 5170, то може да научи тези функции от оригиналното дистанционот. Можете да запаметите функция на всеки бутон на SRU 5170, с изключение на бутоните XTRA (ОБУЧЕНИЕ) и SELECT (НАСТРОЙКА). Всяка функция запаметена преди това на този бутон, ще бъде премахната.

- 1 Уверете се, че имате оригиналното дистанционо.
- 2 Използвайте SELECT за да изберете желаното устройство. Например Л/ Л.
- 3 Поставете двете дистанционо на плоска повърхност (например масичка за кафе) и ги насочете едно към друго на разстояние от около 5 - 10 см.
- 4 Задръжте LEARN и бутона, който искате да зададете на SRU 5170 натиснете едновремено за 3 секунди, докато' LEARN ' се появи, заедно с 'LERRNING'.
- 5 Натиснете бутона, който искате да копирате на оригиналното дистанционо.
- Се появява. Дистанционото започва да учи функцията.
- Когато приключи, на дисплея се появява 'LERRN DK', за да се потвърди че сигнала е запаметен.
- Ако на дисплея се появи 'ERROR' или 'MEM FULL', започнете отново от стъпка 1. Погледнете също така 'Възможни проблеми' под 6. 'Поддръжка'.

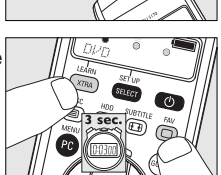

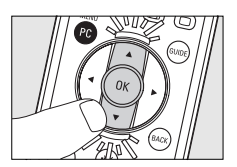

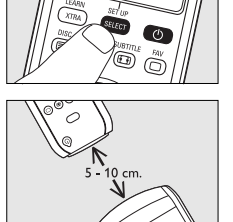

# Включване/изключване на фоновата светлина

Фоновата светлина осветява дисплея, така че ясно да виждате всички съобщения, дори ако сте в затъмнена стая. Тъй като фоновата светлина консумира допълнително енергия, батериите ще се изтощават по-бързо ако се използва често. Поради това е възможно да изключите фоновата светлина.

#### Изключване на фоновата светлина

- Задръжте цифровите бутони 1 и 9 натиснати едновреено за 3 секунди.
- Сега фоновата светлина е изключена и не може да бъде пусната.

#### Включване на фоновата светлина

- Задръжте цифровите бутони 7 и 9 натиснати едновреено за 3 секунди.
- Сега фоновата светлина е включена и може да бъде пусната.

#### Възстановяване на оригиналните функции на дистанционото

В някой случаи може да е полезно да възстановите оригиналните функции на дистанционото. Например ако паметта на дистанционото е пълна докато го настройвате за определено устройство или докато учи допълнителна функция. Тогава дистанционото ще бъде върнато към оригиналните си фабрични настройки и всички други настройки от потребителя ще бъдат изтрити.

- 1 Задръжте цифровите бутони 1 и 6 натиснати едновреено за 3 секунди.
- '<u>setup</u>' се появява Дистанционото преминава в режим за настройване.
- 2 Натиснете цифровите бутони 9, 8 и 1, в този ред.
- '98 I WRIT' се появява на дисплея.
   Сега всички оригинални функции са възстановени и всички допълнителни функции за изтрити.

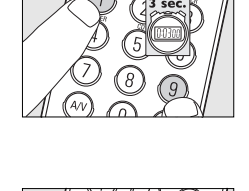

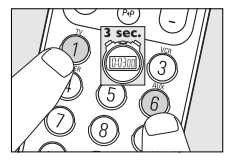

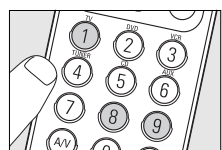

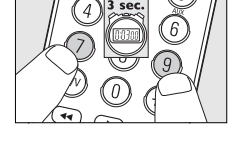

# 5. Смяна на батериите

Когато индикатора за състоянието на батериите (\_\_\_\_) на дисплея започне да мига, това означава, че батериите са изтощени и трябва да се сменят. Всички потребителски настройки ще бъдат запазени, когато махнете старите батериите.

- 1 Натиснете капачето напред, приплъзнете го в посоката на стрелката и го махнете.
- 2 Поставете 3 ААА/R03 батерии, като гледате за поляритета + и – бнамиращ се в отделението за батериите.

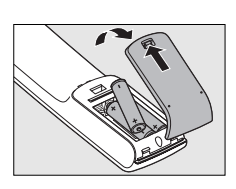

3 Поставете капачето обратно.

# 6. Поддръжка

#### Възможни проблеми

- 🖉 Проблем
- Възможна причина/решение
- Устройството, което искате да управлявате не отговаря на никой от натиснатите бутони.
- Насочете дистанционото към устройството и се уверете, че няма препятствия между него и устройството.
- Уверете се, че функцията, която искате да изпълните е достъпна на устройството.
- Устройстово, което искате да управлявате не отговаря правилно когато натиснете бутон.
- Може би е програмиран грешен код за устройството по време на настройването. Опитайте да настроите дистанционото отново. Ако устройството все още не отговаря, обадете се на помощните телефони.
- Проверете дали индикатора за състоянието на батериите ( ) на дисплея не мига (изтощени батерии). Ако е така, поставете нови батерии

#### Бутоните за телетекста не работят.

- Проверете дали телевизора ви има телетекст.
- Имате тудности при работата с всички функции на устройството.
- Може би трябва да се нагласи за модела на устройството. Обадете се на помощните телефони за повече информация.
- ЕКРПС се появява на дисплея докато добавяте допълнителна функция или се опитвате да научите бутон.
- В продължение на 20 секунди не се получава сигнал от оригиналното дистанционо и SRU 5170 е спряло добавянето/обучението. Започнете отново от стъпка 1.
- Бутон на SRU 5170 е натиснат преди да бъде засечен сигнал и SRU 5170 е спряло добавянето/обучението. Започнете отново от стъпка 1.
- Функцията, която се опитвате да добавите не е достъпна на оригиналното дистанционо.
- Уверете се, че оригиналното дистанционо работи правилно.
- Уверете се, че дистанционото са правилно разположени.
- ІR сигнала от оригиналното устройсто е извън обхват. SRU 5170 може да учи само IR сигнали с носещ сигнал от 30-60kHz.

- « MEM FULL се появвява на дисплея докато добавяте допълнителна функция или когато се опитвате да научите бутон.
- Не могат да се добавят повече функции за избраното устройство или паметта на SRU 5170 е пълна. Възстановете всички оригинални функции на дистанционото, за да освободите място в паметта.За да направите това, погледнете 'Възстановяване на оригиналните функции на дистанционото' под 4. 'Допълнителни възможности'. Всички потребителски настройки ще бъдат изтрити.
- Дистанционото не влиза в режим за настройване след като сте натиснали SELECT.
- Проверете дали индикатора за състоянието на батериите (—) на дисплея не мига (изтощени батерии). Ако е така, поставете нови батерии.
- По време на настройването могат да бъдат избрани само 7 устройства.
- Максималния брой устройства (7) за SRU 5170 е достигнат. Други устройства не могат да бъдат избрани освен ако не изтриете цялата памет. За да направите това, погледнете погледнете 'Възстановяване на оригиналните функции на дистанционото' под 4. 'Допълнителни възможности'. Всички потребителски настройки ще бъдат изтрити.

#### Имате нужда от помощ?

Ако имате въпроси относно SRU 5170, можете да се свържете с нас по всяко време. Ще откриете телефоните ни след списъка с допълнителни функции отзад на инструкцията. Прочетете тази инструкция внимателно преди да ни се обадите. Можете да разрешите повечето проблеми сами. Когато се обадите на помощната ни линия, нека устройството е наблизо, така че операторите ни да ви помогнат да разберете дали дистанционото работи правилно.

Номера на модела на универсалното дистанционо Philips e SRU 5170/86.

ЦЕНА (ТАРИФА)

#### ДЪРЖАВА

# ТЕЛЕФОНЕН НОМЕР

| Australia                     | 1300 363 391     | Local tariff                                       |
|-------------------------------|------------------|----------------------------------------------------|
| Belgie/ Belgique/ Belgien     | 070 253 011      | € 0,17                                             |
| Danmark                       | 35258758         | Local tariff                                       |
| France                        | 08 9165 0007     | € 0,23                                             |
| Deutschland                   | 0180 5 007 533   | € 0,12                                             |
| Espana                        | 902 889 343      | € 0,15                                             |
| `Ελλάda                       | 00800 3122 1219  | Local tariff                                       |
| Ireland                       | 01 6011158       | Local tariff                                       |
| Italia                        | 199 404 043      | € 0.25                                             |
| Luxembourg                    | 40 6661 5645     | Local tariff                                       |
| Nederland                     | 0900 0400 062    | € 0,20                                             |
| New Zealand                   | 0800 625 224     | Local tariff                                       |
| Norge                         | 22 70 82 58      | Local tariff                                       |
| Österreich                    | 0820 901116      | Local tariff                                       |
| Portugal                      | 2 1359 1441      | Local tariff                                       |
| Suisse/ die Schweiz/ Svizzera | 044 212 0045     | Local tariff                                       |
| Suomi                         | 09 2294 8258     | Local tariff                                       |
| Sverige                       | 08 7505196       | Local tariff                                       |
| United Kingdom                | 0906 1010 018    | £ 0.15                                             |
| България                      | 00 800 11 544 24 | (безплатен номер за абонати<br>на фиксирани мрежи) |

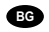

# Информация за потребителя

Изхвърляне на вашия стар продукт

Продукта е проектиран и произведен от висококачествени материали и компоненти, които могат да се рециклират и използват отново.

Когато този символ със зачеркната кофа за боклук е прикачен към продукта, това означава, че продукта е под европейска директива 2002/96/EC.

Моля информирайте се относно местната система за разделно изхвърляне на отпадъците за електрически и електронни продукти.

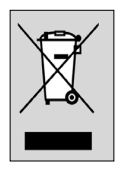

Моля действайте според местните закони и не изхвърляйте вашите стари продукти с домакинските си отпадъци. Правилното изхвърляне на стария ви продукт ще помогне да се предотварят евентуални отрицателни последствия върху околната среда и човешкото здраве.

# Гаранция

| $\int$        |        |      |  |
|---------------|--------|------|--|
|               | Година |      |  |
| Вид:          |        |      |  |
| Сериен Номер: |        | <br> |  |

Дата на покупката

20

# Име на продавача, адрес и подпис

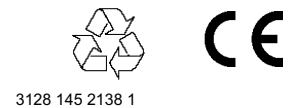

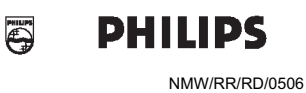